## 4.1. BLOCZEK

1. Wczytujemy istniejący rysunek o nazwie "Elementy"

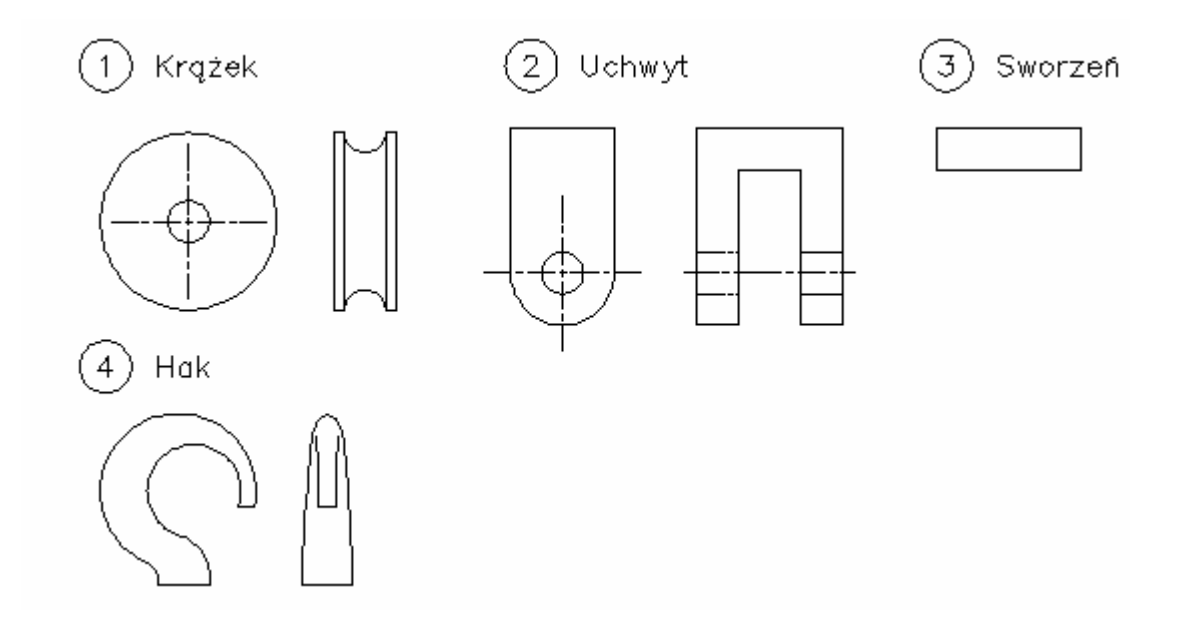

2. Plik zapisujemy na dysku lokalnym pod nową nazwą: Plik  $\rightarrow$  Zapisz jako  $\rightarrow$  numerindeksu\_bloczek (File  $\rightarrow$  Save as  $\rightarrow \dots$ ).

3. Podczas pracy będziemy korzystać z lokalizacji tymczasowej (w linii statusowej wyłączony przycisk OBIEKT):

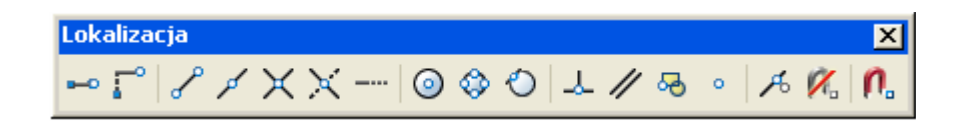

4. Poleceniem Przesuń (\_Move) przemieszczamy widoki uchwytów.

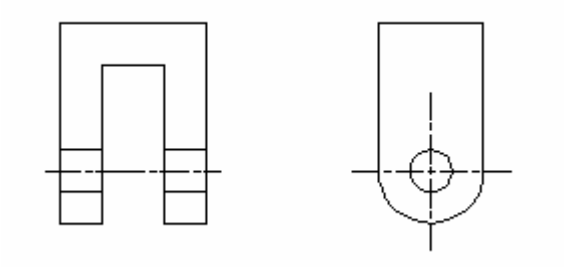

5. Zaznaczamy krążek (w widoku z boku) i przesuwamy (poleceniem **Przesuń**) wskazując za punkt bazowy środek krążka, a następnie przecięcie osi symetrii w uchwycie (wykorzystujemy odpowiednie tymczasowe punkty lokalizacji).

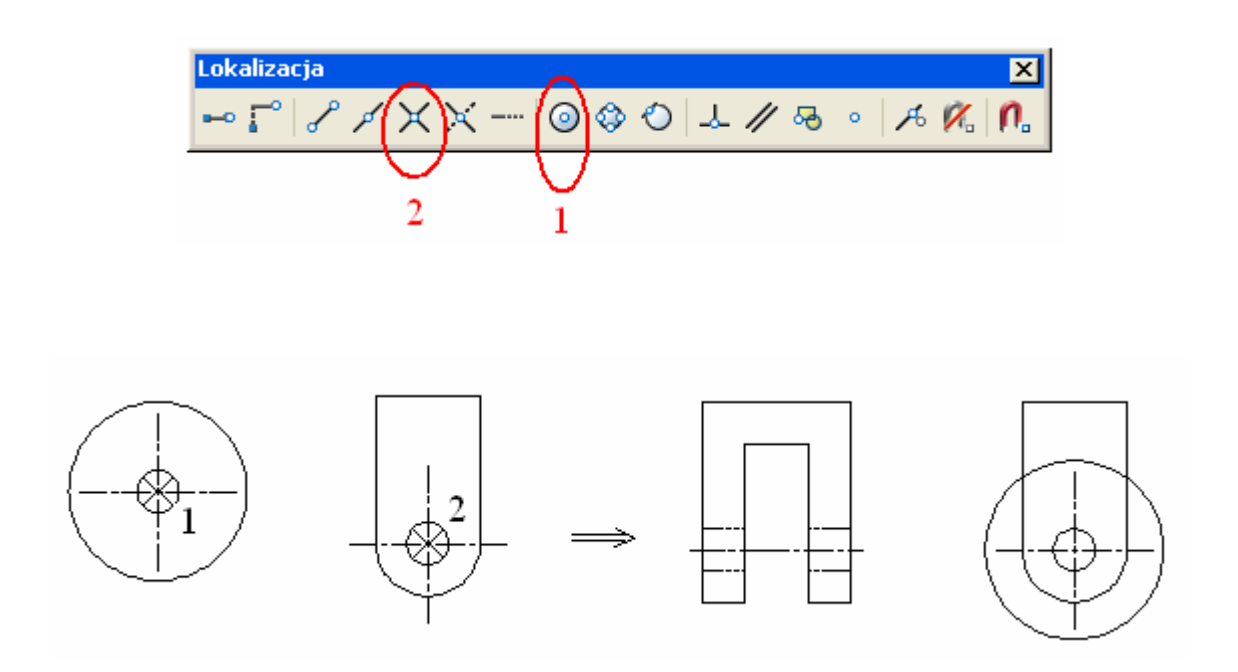

6. Zaznaczamy krążek w widoku z przodu i przesuwamy, podając za punkt bazowy środek lewej krawędzi krążka, a następnie punkt przecięcia osi symetrii z krawędzią wewnętrzną uchwytu

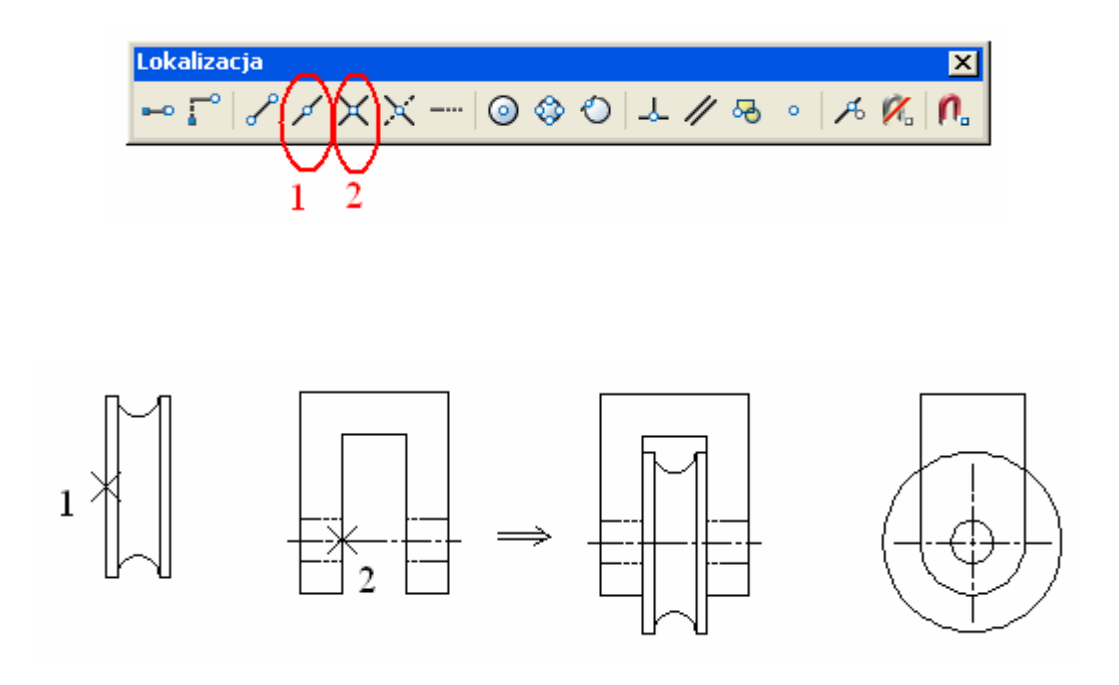

7. Zaznaczamy hak w widoku z przodu i przesuwamy go, wskazując za punkt bazowy środek poziomej linii haka, a następnie środek poziomej krawędzi uchwytu.

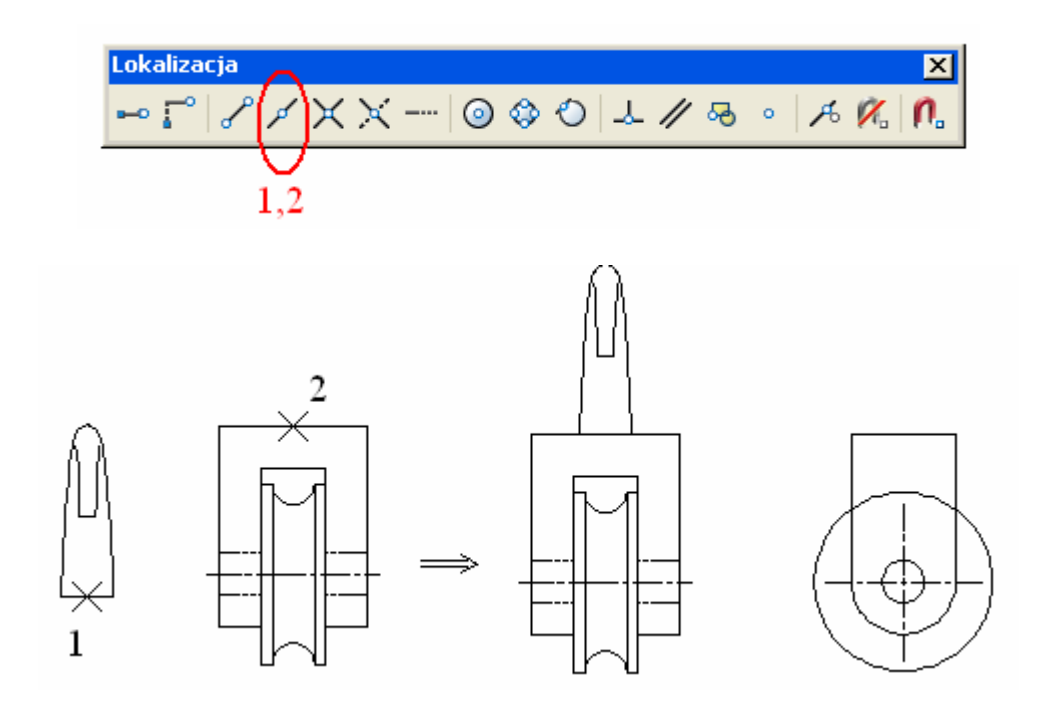

8. Zaznaczamy hak w widoku z boku i przesuwamy, podając za punkt bazowy środek poziomej linii haka, a następnie środek górnej krawędzi uchwytu.

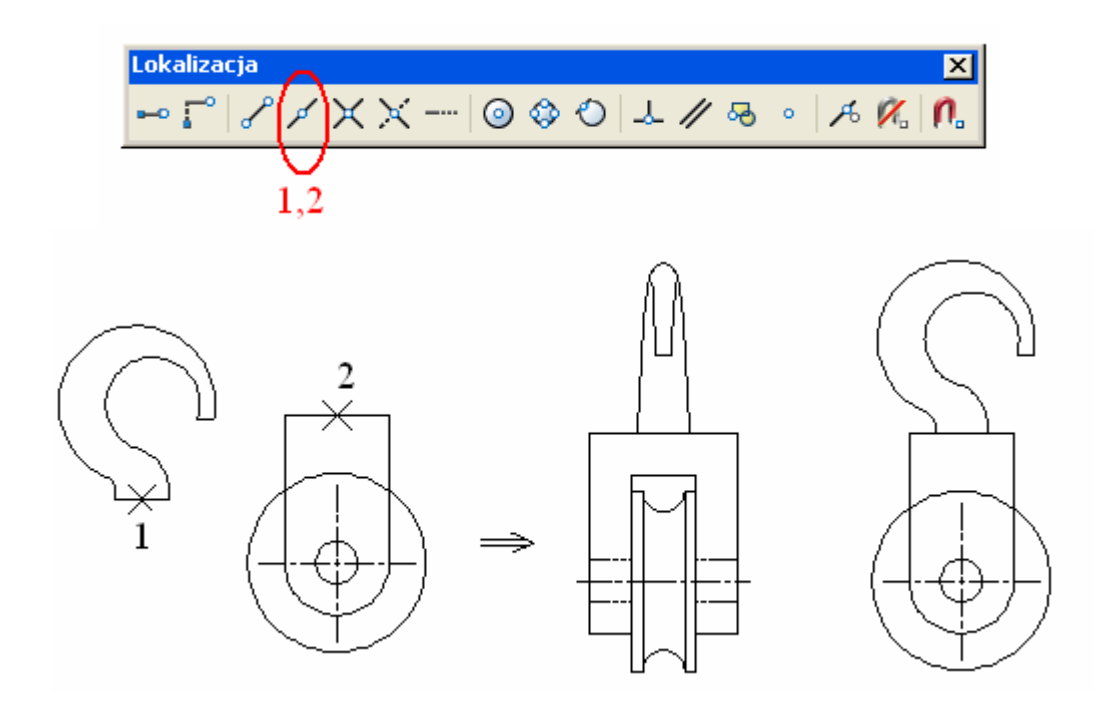

9. Poleceniem Wymaż (\_Erase) usuwamy zbędne elementy (sworzeń i opisy).

10. Poleceniem **Utnij** (\_Trim), wskazując za krawędzie tnące krawędzie zewnętrzne uchwytu (widok z boku), usuwamy część krążka.

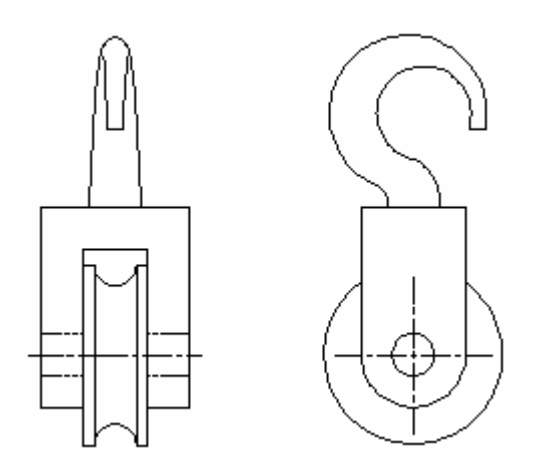

11. Zmieniamy rodzaj linii na przerywaną HIDDEN (jeżeli nie ma jej na liście linii należy ją wczytać: wybieramy 'Inny...' a następnie wczytujemy HIDDEN) w celu zaznaczenia niewidocznej części krążka. Poleceniem **Łuk** (\_Arc) z opcją 'Początek, środek, koniec' ('start, center, end') rysujemy brakującą część łuku okręgu.

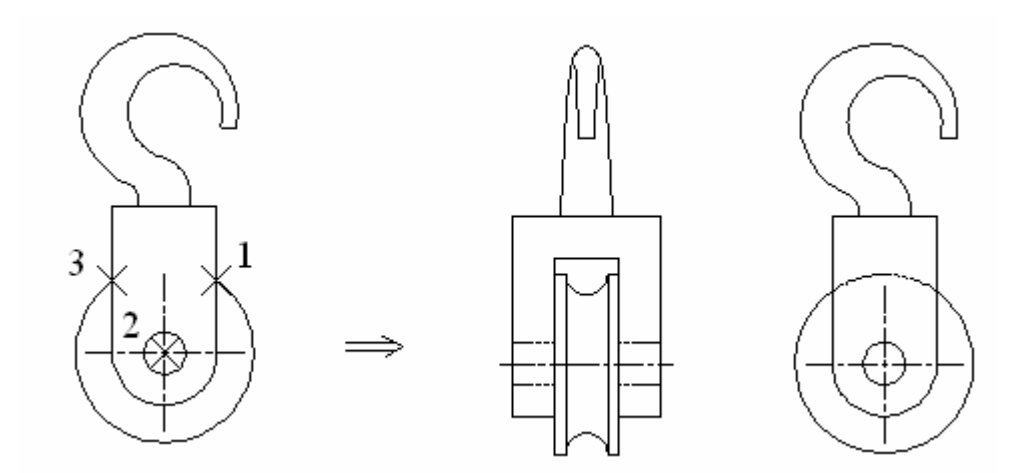

## Otrzymujemy:

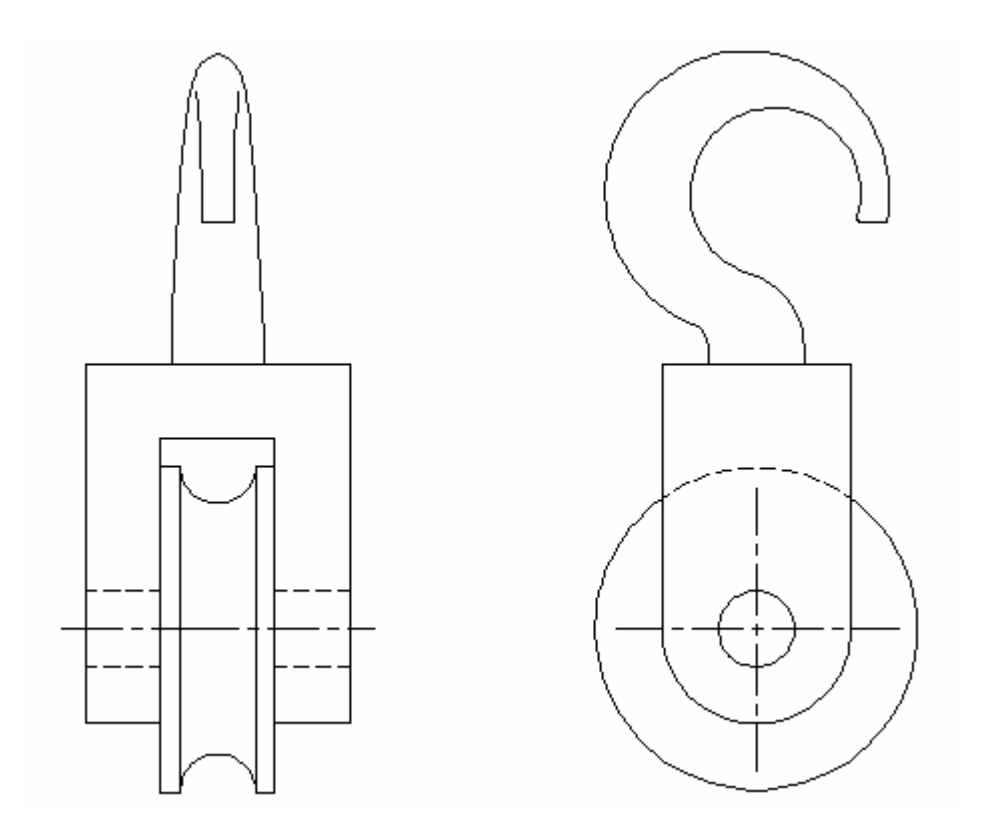